# CYSE695-Bridge 2: Hands-On Lab Report 1

Name: Alfred Acquaye

**Directions:** Review the tutorial video found in Module 1 and complete the following tasks. Submit your completed report in Canvas.

### Task 1.

- 1. Mount the ISO image to install.
- 2. Provide a screenshot of the completed task.

Briefly describe the screenshot, explaining the task or tool used.
Total Points = 25 points

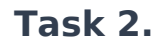

- 1. Start the installation process.
- 2. Provide a screenshot of the completed task.

| Tastalling Mindows                                                 | _ |
|--------------------------------------------------------------------|---|
| Installing windows                                                 |   |
| 50003                                                              |   |
| Copying Windows files<br>Getting files ready for installation (1%) |   |
| Installing teatures<br>Installing updates                          |   |
| rinisning up                                                       |   |
|                                                                    |   |
|                                                                    |   |
|                                                                    |   |
|                                                                    |   |
|                                                                    |   |
|                                                                    |   |

Briefly describe the screenshot, explaining the task or tool used.
Total Points = 25 points

## Task 3.

- 1. Create true partitions on your virtual hard disk.
- 2. Provide a screenshot of the completed task.

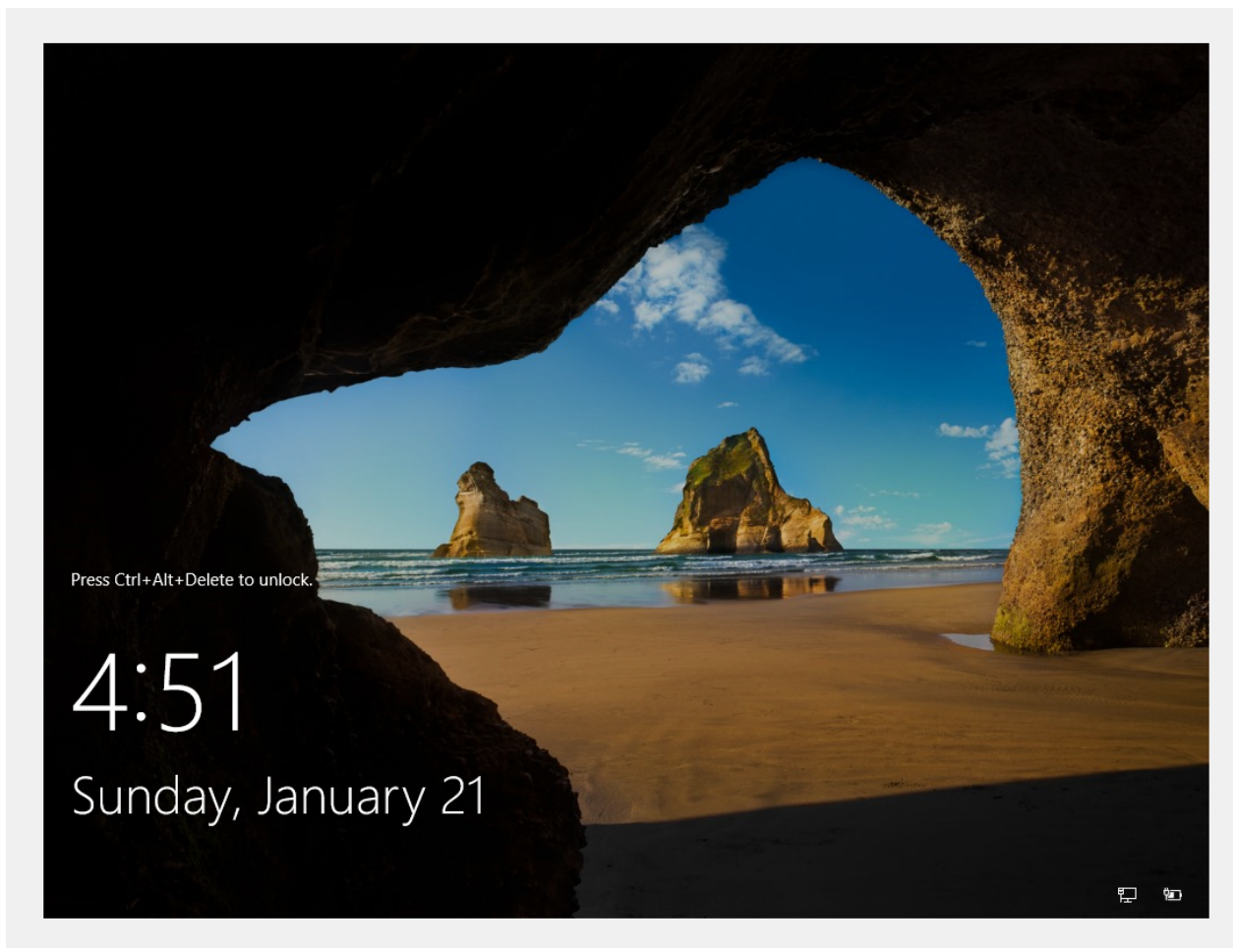

Briefly describe the screenshot, explaining the task or tool used.
Total Points = 25 points

## Task 4.

- 1. Set a password for your administrator account.
- 2. Provide a screenshot of the completed task.

# Customize settings

Type a password for the built-in administrator account that you can use to sign in to this computer.

| User name        |  |        |
|------------------|--|--------|
| Password         |  |        |
| Reenter password |  |        |
|                  |  |        |
|                  |  |        |
|                  |  |        |
|                  |  |        |
|                  |  |        |
|                  |  |        |
| Ċ+               |  | Finish |
|                  |  |        |
|                  |  |        |

Press Ctrl+Alt+Delete to unlock.

# 4:51 Sunday, January 21

| Ŭ                                                    |                                                                                                    |  |  |
|------------------------------------------------------|----------------------------------------------------------------------------------------------------|--|--|
| 🖬 Dashboard                                          | PROPERTIES<br>For WIN-18B9KF3SMEJ                                                                                           |  |  |
| Local Server All Servers File and Storage Services ▷ | Computer name WIN-18<br>Workgroup WORKG                                                                                     |  |  |
|                                                      | Windows Defender FirewallPrivate: 0Remote managementEnabledRemote DesktopDisabledNIC TeamingDisabledEthernetIPv4 add        |  |  |
|                                                      | Operating system version Microsof<br>Hardware information innotek                                                           |  |  |
|                                                      | EVENTS<br>All events   28 total                                                                                             |  |  |
|                                                      | Server Name ID Severity Sc<br>WIN-1889KF3SMEJ 7001 Error M<br>WIN-1889KF3SMEJ 7023 Error M<br>WIN-1889KF3SMEI 10010 Error M |  |  |
| 日本 (1) (1) (1) (1) (1) (1) (1) (1) (1) (1)           |                                                                                                    |  |  |

3. Briefly describe the screenshot, explaining the task or tool used.

#### Total Points = 25 points

#### Steps I took to install Windows Server 2019

I downloaded the iso image file to my PC.

Set up a new machine in the virtual machine and select the Windows version.

I selected Hard disk and memory size.

Selected boot order, Hard disk as first

Storage and select the iso file I downloaded.

I started the installation and created a new partition.

Set a password for the account.